本文將說明如何實作 Cloudschool OAUth2 認證?

```
1. 一般開發應用程式會有 config 檔,假設為 config.php ,將
```

Cloudschool OAUth2 認證列入:

```
//認證種類(OpenLdap $AUTH_TYPE = 1, Synology $AUTH_TYPE = 2, 雲端校務系
統 $AUTH TYPE = 3)
AUTH_TYPE = 3;
if (\text{AUTH}_TYPE == 1)
{
//使用自建 LDAP SERVER
//LDAP 伺服器 IP
 $LDAP IP = "xxx.xxx.xxx.xxx";
//埠號(預設 389)
 $port = "389";
//完整網域名稱
 $FQDN = "xxxx.tc.edu.tw";
//LDAP 管理者帳號
 $rootdn = "cn=xxxxxxx,dc=xxxx,dc=tc,dc=edu,dc=tw";
//LDAP 管理者密碼
 } else if ($AUTH_TYPE == 2)
 {
//使用群暉 synology Directory Server
//LDAP 伺服器 IP
 $LDAP_IP = "xxx.xxx.xxx.xxx";
//埠號(預設 389)
 $port = "389";
//完整網域名稱
 $FQDN = "xxxx.tc.edu.tw";
```

2. 如何填步驟1 \$clientID?

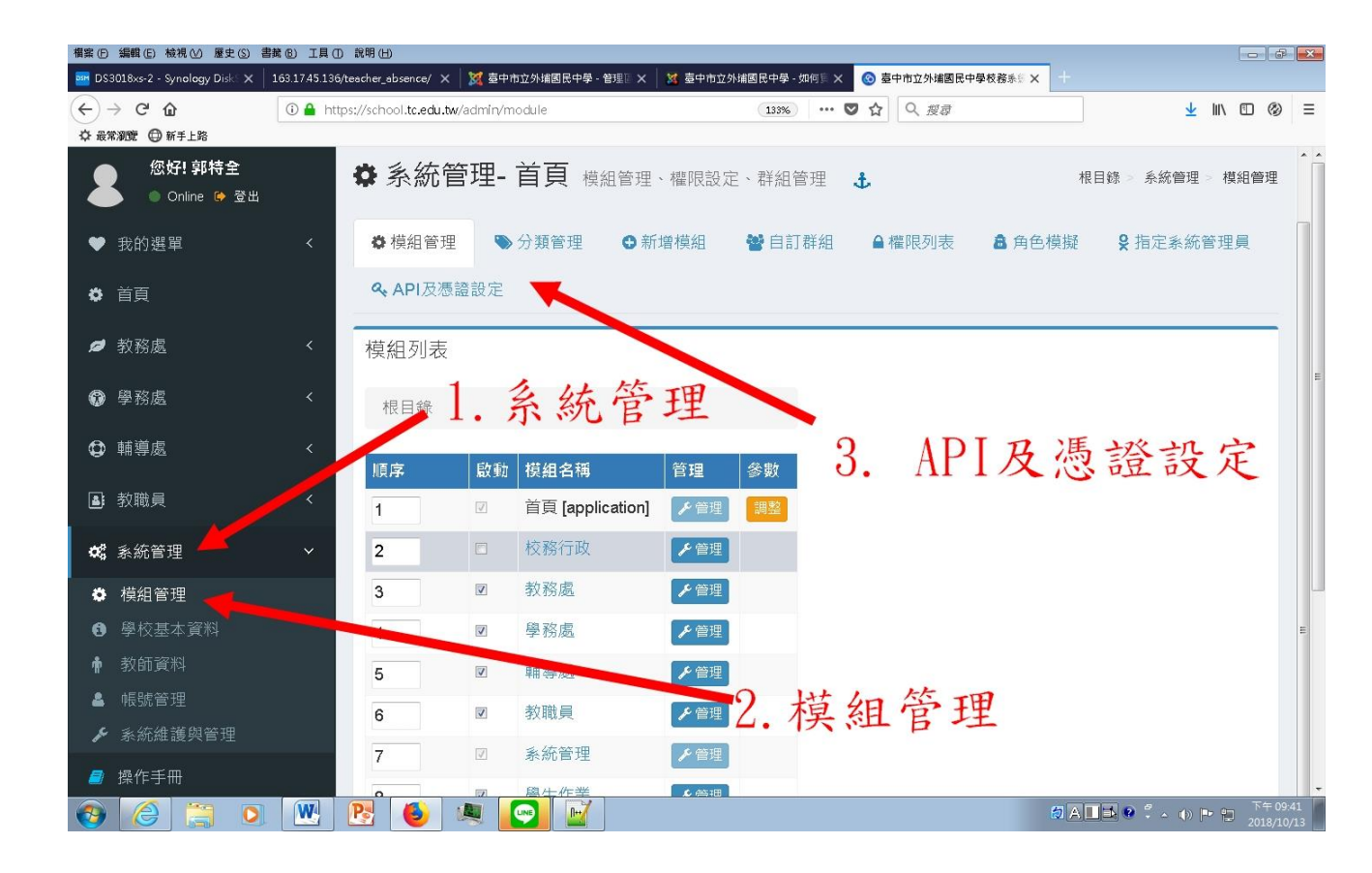

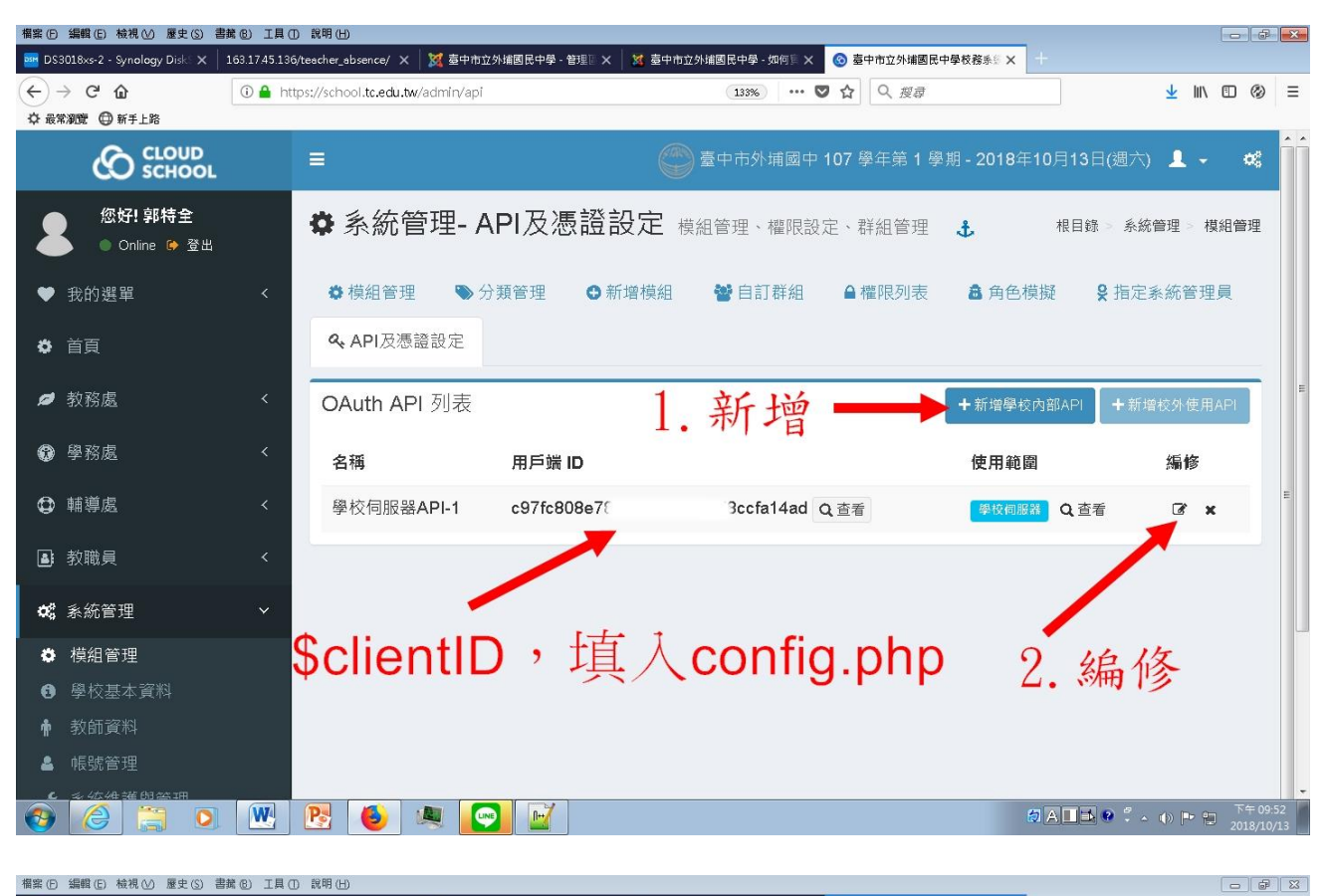

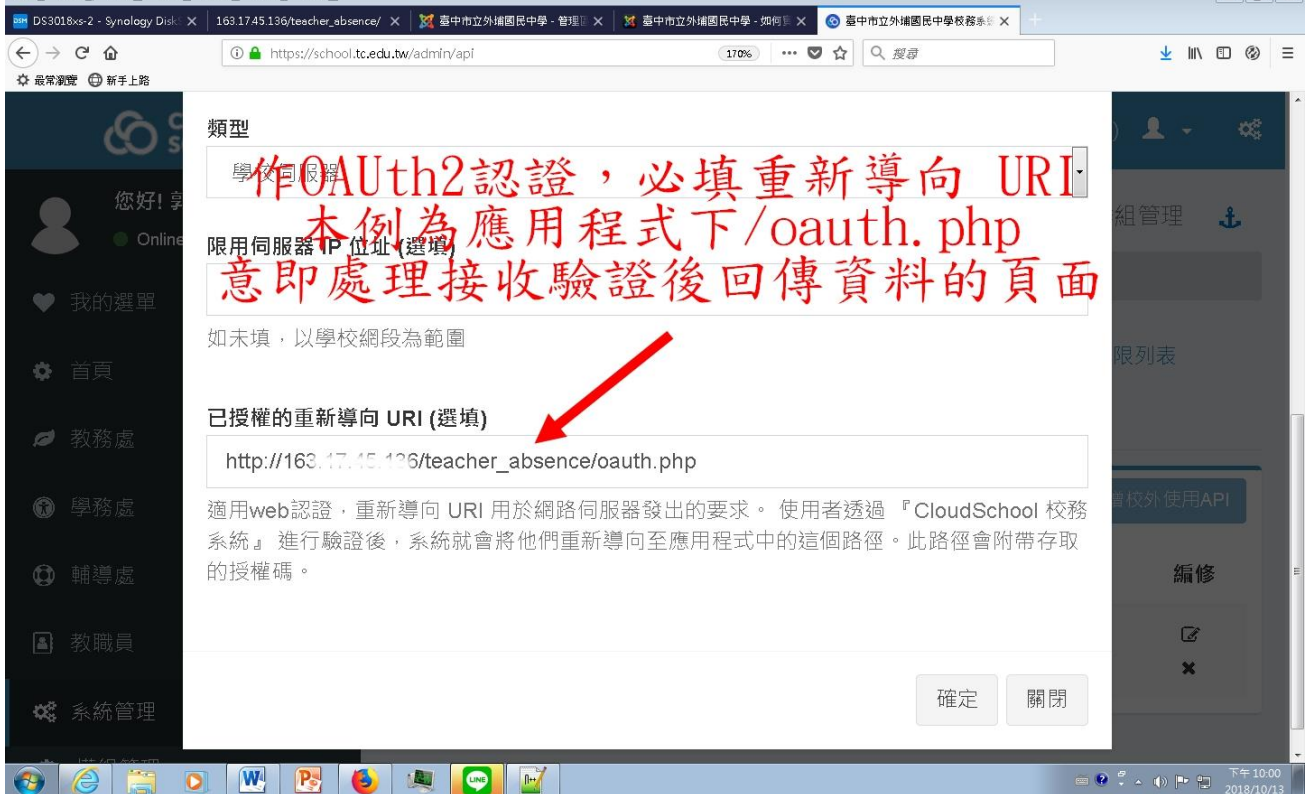

3. 所有實作的關鍵,就是 oauth. php ,詳細說明如下:

oauth.php

```
<?php
//引入設定檔 config.php ,其上有 client id
include_once("config.php");
session_start();
//物件轉為陣列的函式
function objectToArray($d) {
 if (is_object($d)) {
 d = get_object_vars(d);
 }
 if (is_array($d)) {
 return array_map(__FUNCTION__, $d);
 }
 else {
 return $d;
 }
 }
if (isset($ GET['data']))
 {
  //有回傳值
   if ($_GET['state'] == $_SESSION['state'])
   {
    //檢查 GET 回傳 state 值 是否與 $_SESSION['state'] 相同, 若相同, 表回傳
值無偽造可信賴
 $data = json_decode($_GET['data']);
 //將物件轉為陣列
 $data = objectToArray($data);
 //教師帳號 $data 回傳內容有:
 //school_no 學校代碼
 //username 教職員帳號
 //role -> teacher 身分別(教職員)
 //name 教職員姓名
 //edu_key 身分證字號 hash 值
 //title_name 職稱,例資訊組長
```

```
//title_kind 職別,例教師兼組長
 if ($data['role'] == 'teacher')
 {
   //僅供教職員登入
   //姓名和職稱寫入 SESSION
 $_SESSION['login_name'] = $data['name'];
 $_SESSION['login_title'] = $data['title_name'];
 //跳轉登入後首頁
echo "<script>location.href= ('home.php');</script>";
 } else {
   echo "<script>alert ('您未被授權瀏覽本網頁!!'); location.href=
('index.php');</script>";
 }
   }
 } else {
   //無回傳值,導向雲端校務系統 $apiUrl
   //以時間序做 md5 運算取前 20 碼作為 unique 狀態值
   $state = substr(md5(date('YmdHis')),0,20);
 $apiUrl =
'https://api.tc.edu.tw/school-oauth/authorize?client_id='.$clientId.'&response_type=code&s
tate='.$state;
//以 SESSION 記錄 $state 狀態值
 $_SESSION['state'] = $state ;
header('Location: '.$apiUrl);
}
?>
4. 以本人開發的教職員線上請假系統實作 Cloudschool OAUth2 認
證,示範如下:
```

```
原本採 LDAP 認證
```

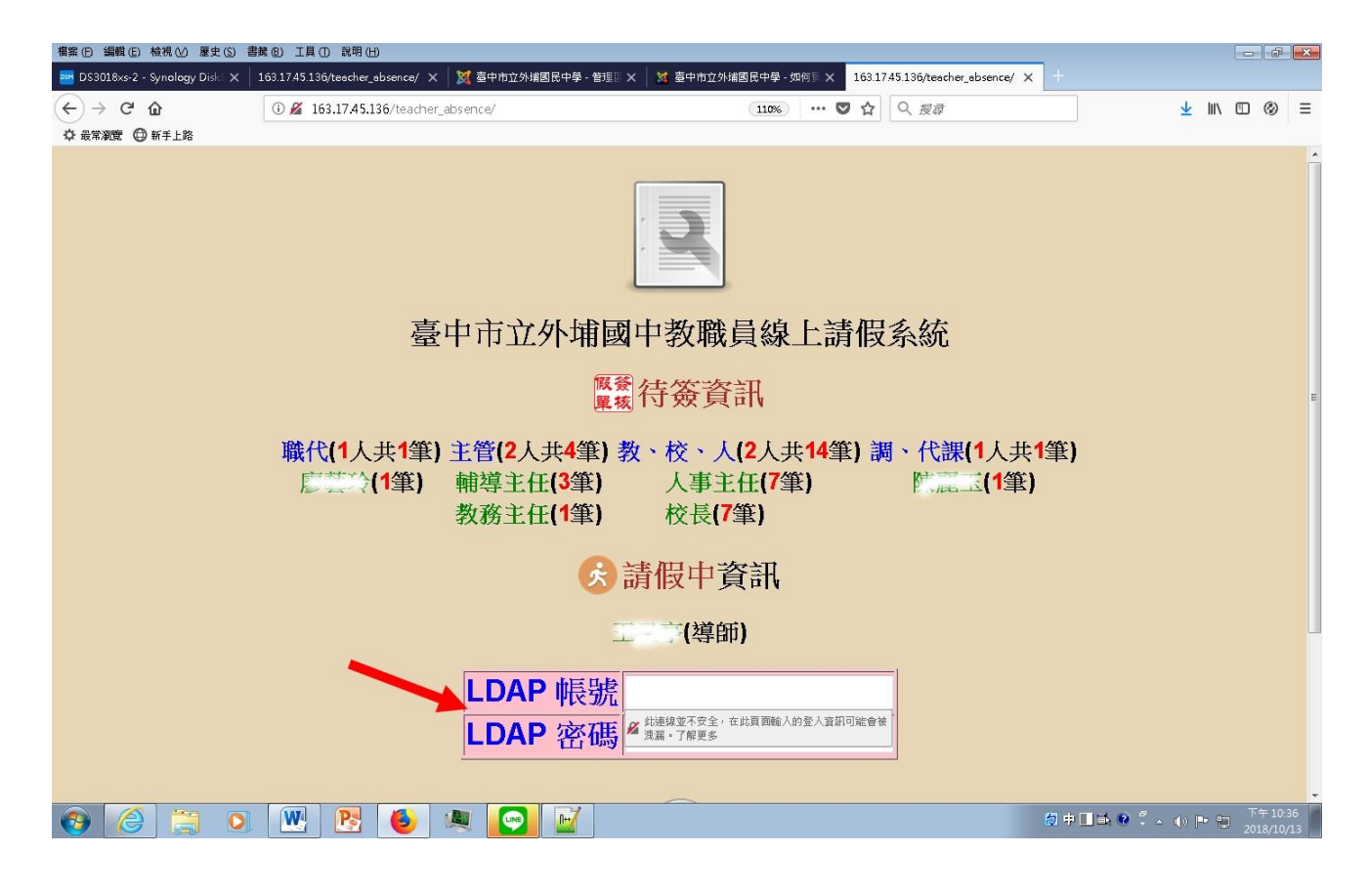

在 config.php 選擇雲端校務系統 OAUth2 認證,接著進入系統首頁

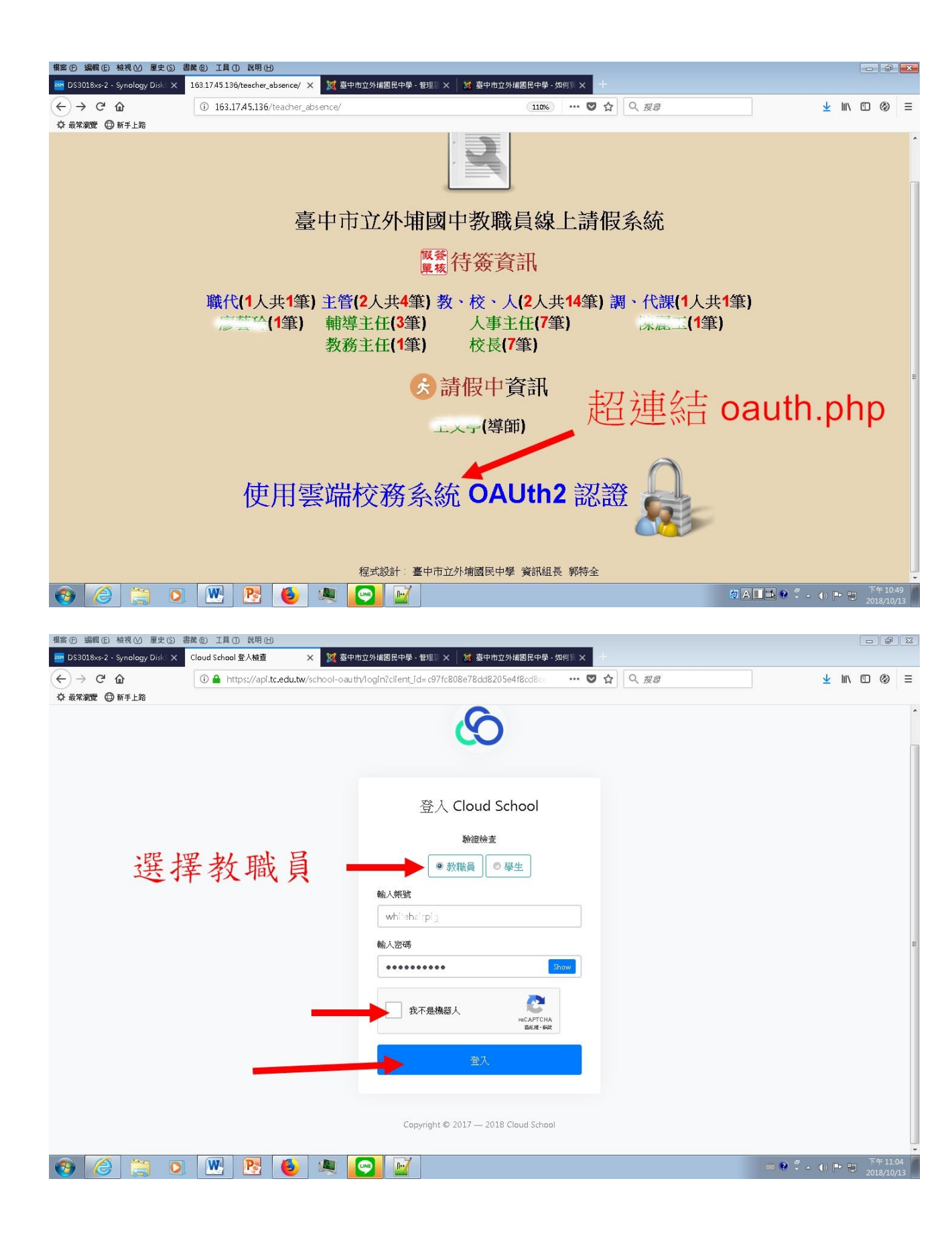

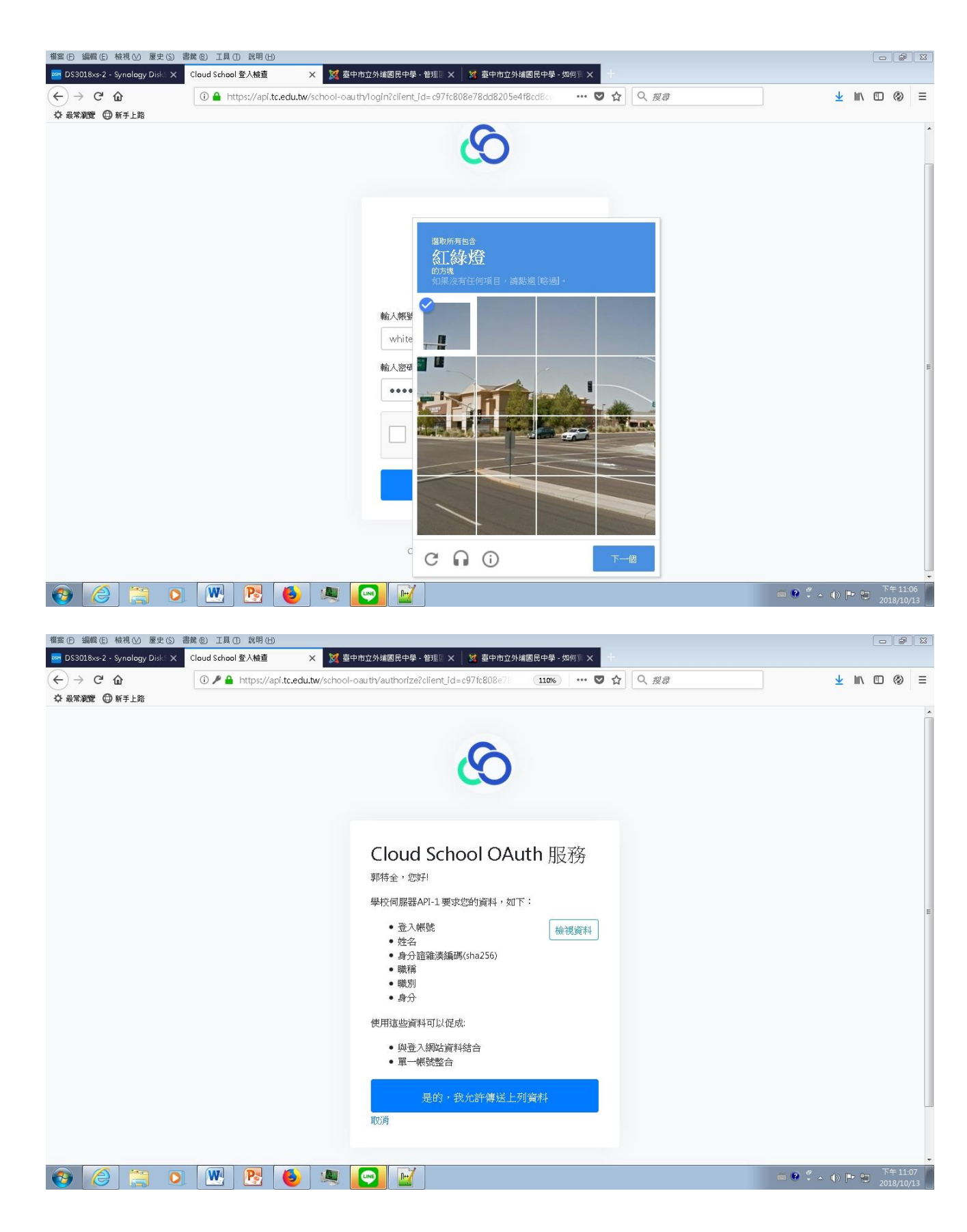

登入成功!!

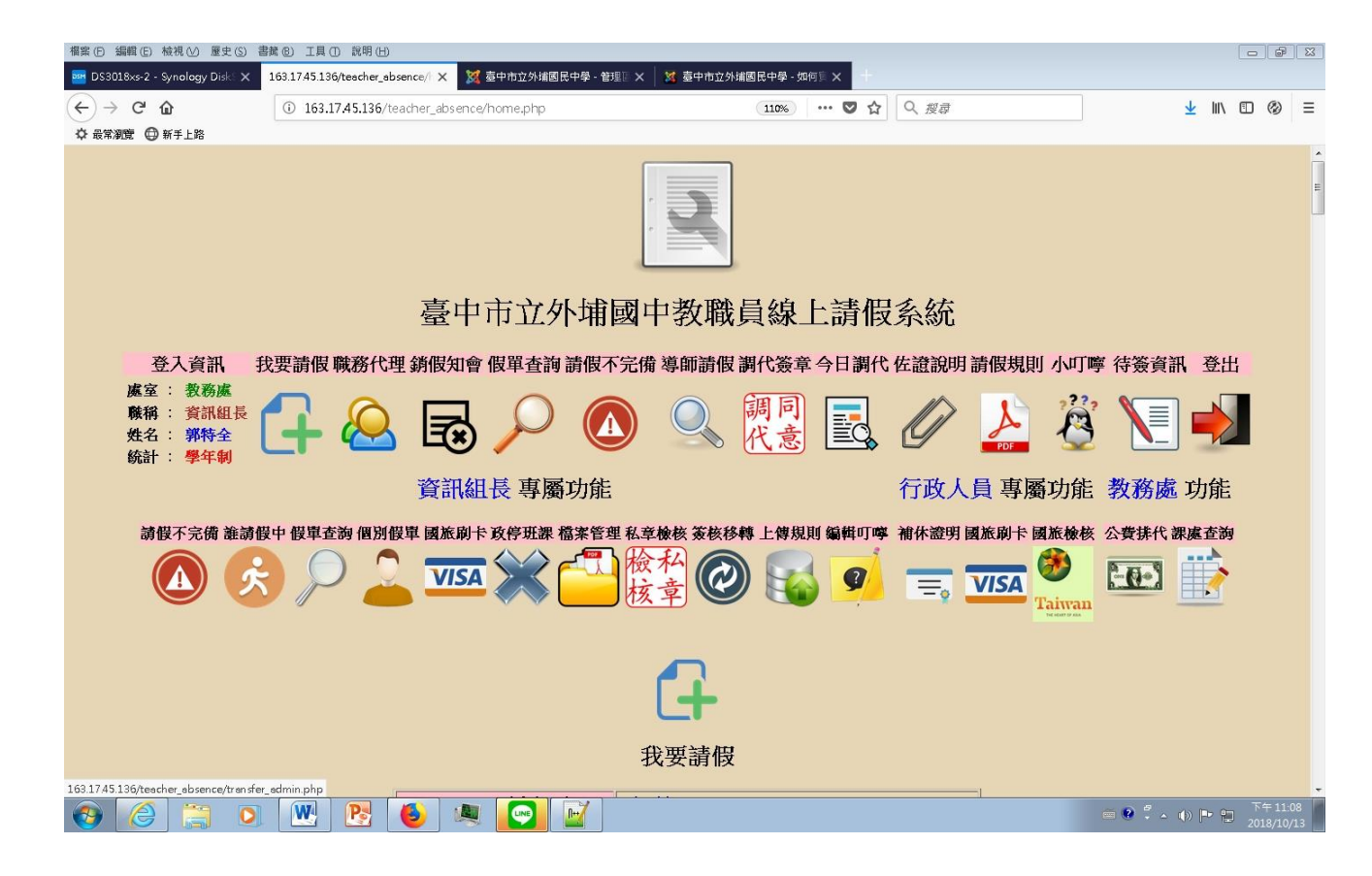